## 교수자를 위한 LMS 사용법

## 7. 메시지 보내기

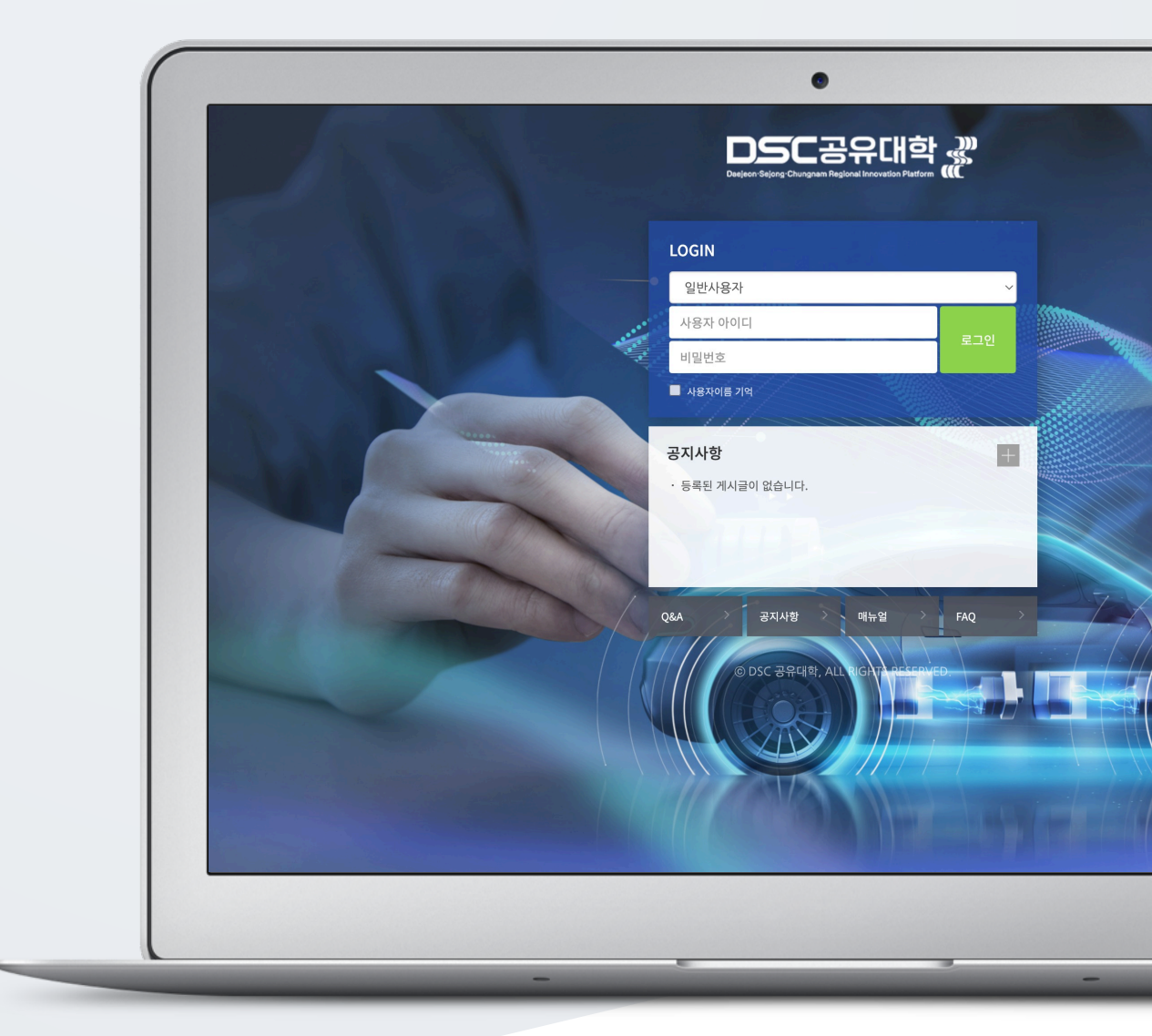

## TABLE OF CONTENTS

| 지(메시지) | 3 |
|--------|---|
|        |   |

## 쪽지(메시지)

강좌에 등록되어 있는 사용자에게 LMS 안에서 쪽지를 보낼 수 있습니다. (참고) 주고받은 쪽지는 Dashboard 좌측 메뉴 '쪽지(메시지)' 에서 확인할 수 있습니다.

(1) 강의실 좌측 메뉴 '수강생 알림 > 쪽지(메시지) 보내기' 를 클릭합니다.

(2) 받는 사람을 선택합니다.

- 받는 사람의 목록을 이름 또는 학번으로 정렬할 수 있습니다.

- 전체 수강생에게 보낼 경우 [전체 선택] 버튼을 클릭합니다.

(3) 메시지 내용을 작성합니다.

(4) [전송] 버튼을 클릭합니다.

| 8a | 강의실 홈 -                                           | ♠ > 코스모스LMS 월용 강좌 > 촉제 보내기 |                       |                      |               |
|----|---------------------------------------------------|----------------------------|-----------------------|----------------------|---------------|
| ٦  | 강의정보 ▾<br>성적/출석관리 ▾                               | 작지 보내기                     |                       |                      |               |
|    | 수강생 알림 ▲<br>· <b>쪽지 보내기</b><br>기타 관리 <del>↓</del> | 1.13월 방법 : 학번 🗸            |                       |                      | 전체 선택 전택 해제   |
|    | 학생화면 보기                                           | 2 받는 사람                    | 김교수 (20200000) 교수자    | 그 김학생 (20201111) 태종  |               |
| 2  | 학습활동 +                                            |                            | □ 이학생 (20202222) 학생   | 나라 바라생 (20203333) 학생 |               |
|    | 고급 설정                                             |                            | □ _ 최학생 (20204444) 학생 | 으 오학생 (20205555) 학생  |               |
|    | ▶ 고급 강좌 관리                                        |                            | 조학생 (20206666) 학생     | 🗌 📿 김조교 (20207777) 🎿 |               |
|    |                                                   | 3 44                       | 쪽지                    |                      |               |
|    |                                                   |                            |                       |                      | <b>4</b> 쪽지전송 |